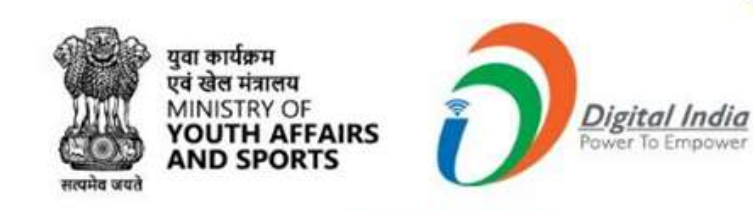

## Welcome to

# Mera Yuva Bharat

122

An initiative with focus on Youth Led Development in India Dept. of Youth Affairs, Min. of YAS | Digital India Corporation, MeitY

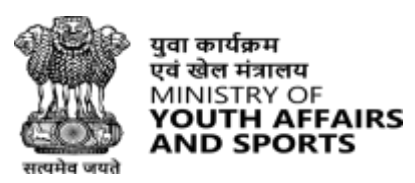

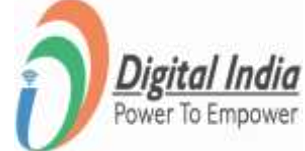

# Registration National Service Scheme (NSS PO)

## **Navigate to Registration (Partner)**

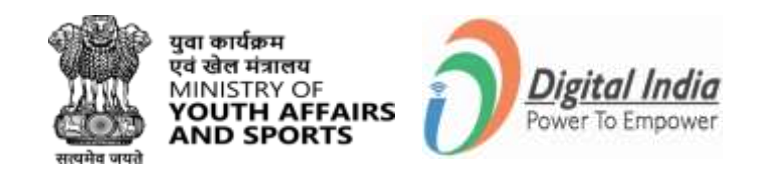

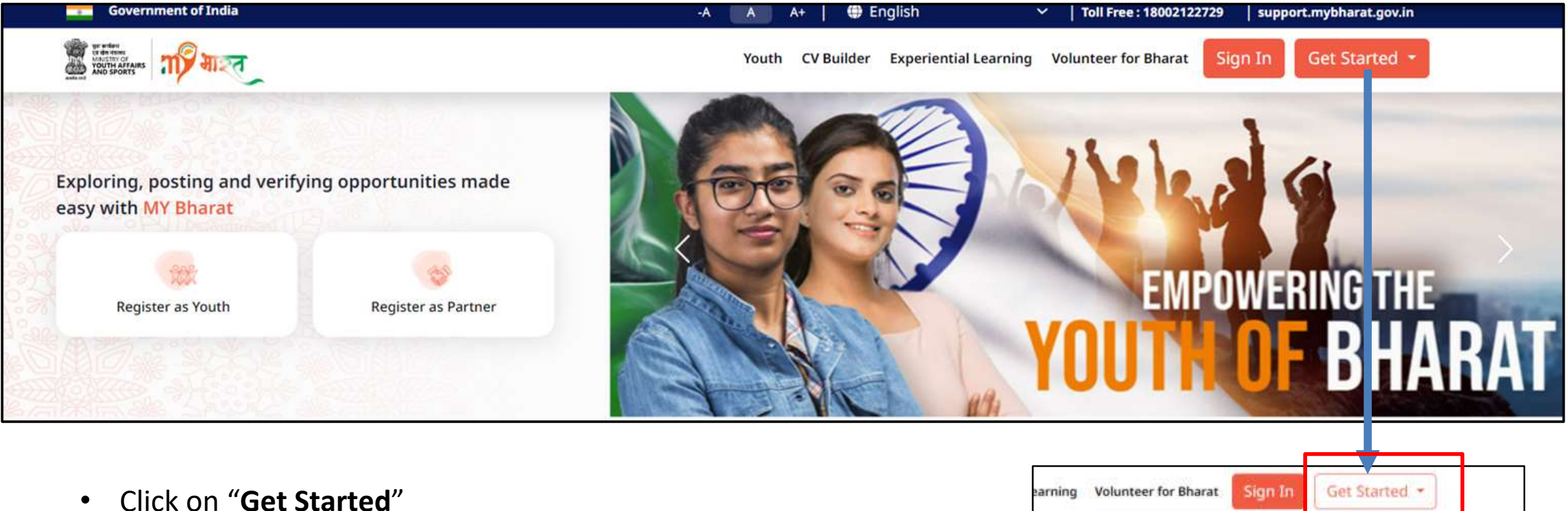

- Click on "Get Started
- Select "Partner"

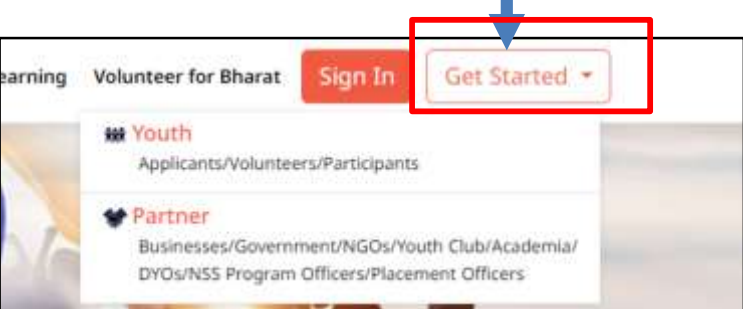

#### **Proceed to Registration**

The states of the states

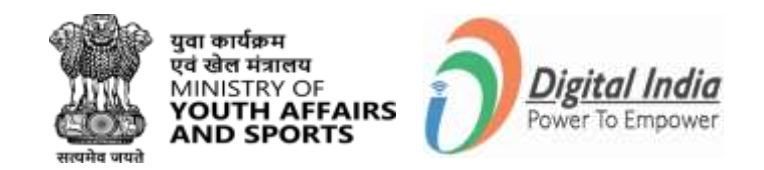

Youth CV Builder Experiential Learning Volunteer for Bharat

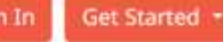

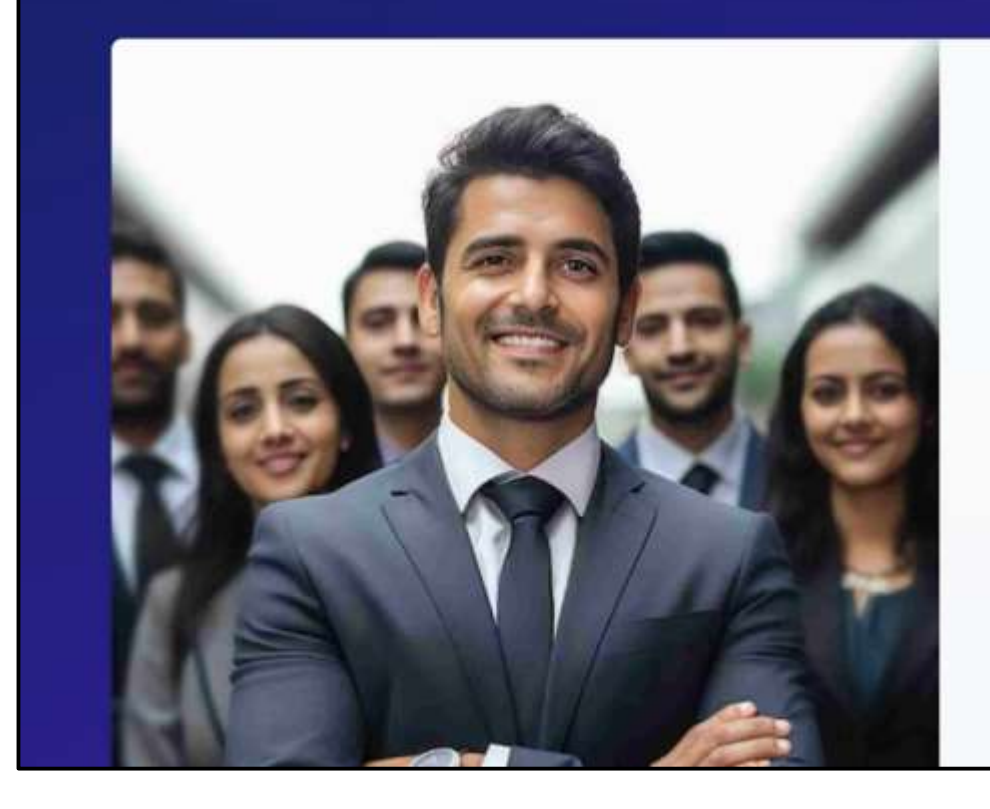

#### **Partner Registration**

Micro, Small and Medium Enterprise (MSME), Youth Club can engage with Youth for experiential learning and Volunteering Tasks.

Register with MY Bharat portal by creating an account using National Single Sign On and become our Partner.

DYOs, Businesses, Youth Clubs, NGOs, NSS Program Officers and Placement Officers can Sign up today to build your community

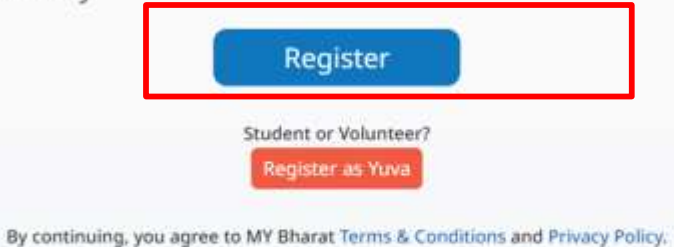

Existing user? Login

#### **Step 1 Enter Mobile Number**

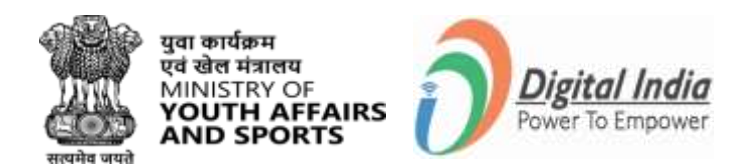

- Enter your Mobile Number/Email Id
- Put check on the box "Consent Terms of Use"
- Click "Sign in"

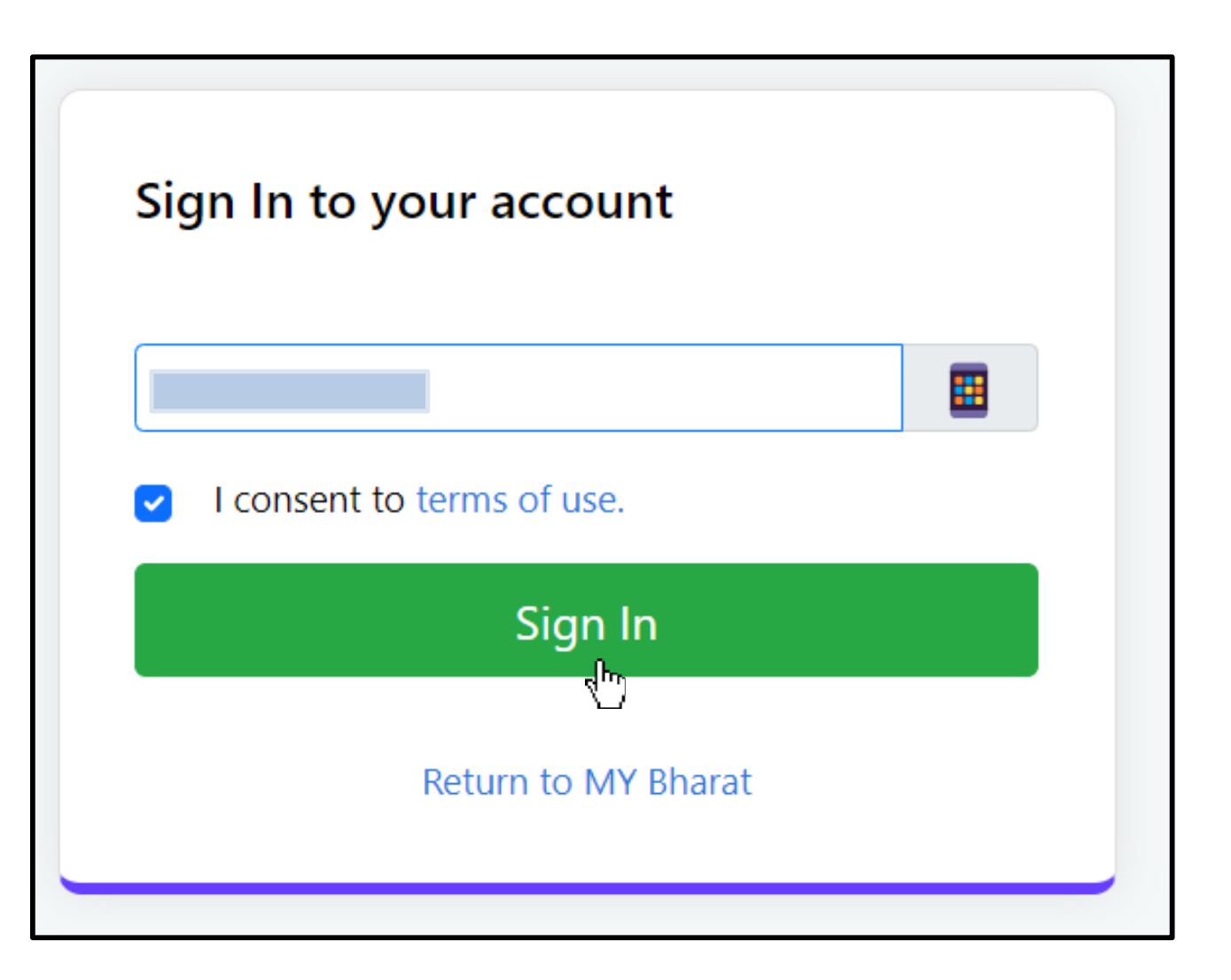

#### **Step 2 Enter the OTP**

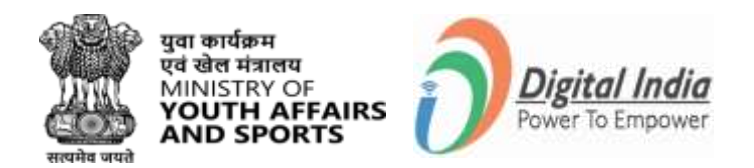

Ø

- Enter the OTP
- Click "Sign In" again

#### Verify OTP

MY Bharat has sent you an OTP to your registered mobile (xxxxx4321). OTP will be valid for 10 Minutes.

Enter OTP\*

Resend OTP in 00:58

Sign In

#### **Step 3** Fill all details in the form

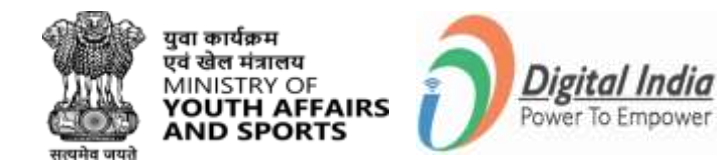

- Enter all the details
- Click "Submit" Button

| Nokul Date of Birth 10 09 1987 Male  NAGALAND  KOHIMA  KOHIMA  KOHIMA  KOHIMA MUNICIPAL COUNCIL  Y 797001  I consent to terms of use.      | nokulpaul4@      | gmail.com      |       |      | ~      |
|----------------------------------------------------------------------------------------------------|------------------|----------------|-------|------|--------|
| Date of Birth 10 09 1987   Male ~   NAGALAND ~   KOHIMA ~   Urban Rural   KOHIMA MUNICIPAL COUNCIL ~   797001   I consent to terms of use. | Nokul            |                |       |      |        |
| Male ~ NAGALAND ~ KOHIMA ~ Urban O Rural KOHIMA MUNICIPAL COUNCIL ~ 797001 I consent to terms of use.                                      | Date of Birth    | 10             | 09    | 1987 |        |
| NAGALAND ~<br>KOHIMA ~<br>Urban O Rural<br>KOHIMA MUNICIPAL COUNCIL ~<br>797001<br>I consent to terms of use.                              | Male             |                |       |      | ~      |
| KOHIMA   Urban   Rural   KOHIMA MUNICIPAL COUNCIL   797001   I consent to terms of use.                                                    | NAGALAND         |                |       |      | $\sim$ |
| Urban       Rural         KOHIMA MUNICIPAL COUNCIL       ~         797001         I consent to terms of use.                               | КОНІМА           |                |       |      | ~      |
| KOHIMA MUNICIPAL COUNCIL       ~         797001       I consent to terms of use.                                                           | <b>)</b> Urban ( | Rural          |       |      |        |
| 797001 Consent to terms of use.                                                                                                    | коніма ми        | INICIPAL CO    | UNCIL |      | ~      |
| I consent to terms of use.                                                                                                    | 797001           |                |       |      |        |
|                                                                                                    | I consent        | to terms of u  | use.  |      |        |
|                                                                                                    | C                | ian in to an i |       | nt   |        |

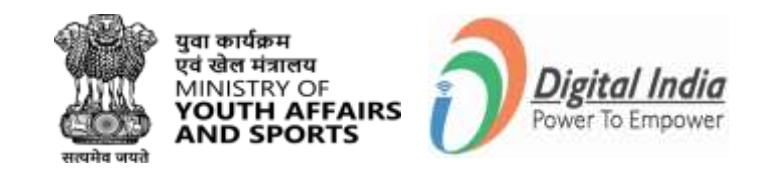

## **Step 4 Fill in Organization Details**

- Select Organization Category as 'Government Organization'.
- Click the radio button of "Join Organization".
- When your organization is already onboarded with the MY Bharat portal and there is a designated officer (nodal) who has created your hierarchical post you may click on join to attach yourself to the organization

| Government Organisation V                                | Provide Organization Details                                                                                                    |
|----------------------------------------------------------|----------------------------------------------------------------------------------------------------|
| Join Organization Create Organization                    | Partner can select the type of organization                                                                                                    |
| Sub Category* Please select Organization sub category  V | <ul> <li>And corresponding department.</li> <li>Here, the postal address and contact<br/>number of the organization shall be entered.</li> </ul> |
| Name*                                                    | Avoid multiple account creation.                                                                                                    |
| Please select Name V                                     | If organization type is not in the list. contact<br>MY Bharat Support                                                                            |
| Designation*                                             | P.~                                                                                                    |
| Select Designation V                                     |                                                                                                    |
|                                                          |                                                                                                    |
|                                                          | IOI -                                                                                                    |

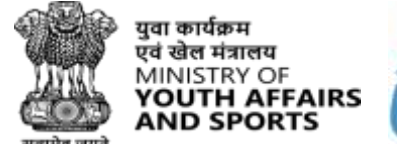

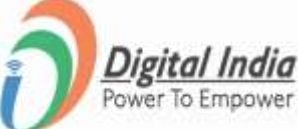

#### **Step 4 Fill in Organization Details**

| Details Information                         |   |
|---------------------------------------------|---|
| Organization Category *                     |   |
| Government Organisation                     | ~ |
| Join Organization     O Create Organization |   |
| Sub Category*                               |   |
| Please select Organization sub category     | , |
| Please select Organization sub category     |   |
| Autonomus Body                              |   |
| Block Panchayat                             |   |
| Community Health Centers                    |   |
| Department                                  |   |
| District Hospital                           |   |
| District Panchayat                          |   |
| Gram Panchayat                              |   |
| Ministry                                    |   |
| National Events                             |   |
| Central Armed Police Forces (CAPF)          |   |
| Police                                      |   |
| Primary Health Centers                      |   |
| Rural Local Body                            |   |
| States                                      |   |
| Urban Local Body                            |   |

• Select Department from **Sub-category** and Name from the dropdown lists as shown in the images above.

| Mizoram Police                                          |                                         |
|---------------------------------------------------------|-----------------------------------------|
| Modinagar health centre (for testing)                   |                                         |
| Municipal Corporation Shimla                            |                                         |
| Mysuru City Corporation                                 |                                         |
| Nagaland Police                                         |                                         |
| Nagpur Municipal Corporation                            |                                         |
| Namchi Municipal Council (Sikkim)                       |                                         |
| National Academy of Broadcasting and Multimedia, Doorda | rshan, Prasar Bharati (AIR/Doordarshan) |
| National Service Scheme (NSS)                           |                                         |
| National Youth Festival 2024                            |                                         |
| NeGD (National e-Governance Division)                   |                                         |
| Nehru Yuva Kendra Sangathan (NYKS)                      |                                         |
| New Delhi Municipal Council                             |                                         |
| Noida Authority                                         |                                         |
| Odisha Police                                           |                                         |
| Open Network for Digital Commerce (ONDC)                |                                         |
| Pimpri Chinchwad Municipal Corporation                  |                                         |
|                                                         |                                         |
| Organisation Name                                       | ~                                       |
| Designation*                                            |                                         |
| Please select Designation                               | ~                                       |
|                                                         |                                         |
| Contra a                                                | Death Nove                              |
| Dave a                                                  | - Ann                                   |
|                                                         | Ú                                       |

• Select National Service Scheme (NSS) from the Organization Name dropdown lists as shown in the images above.

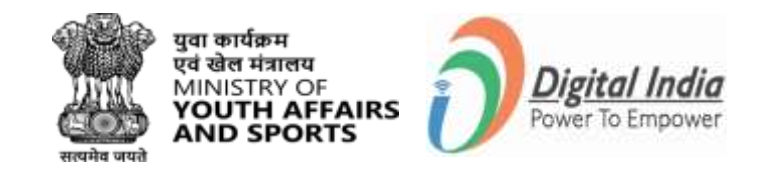

## **Step 4 Fill in Organization Details**

| Organization > Conta<br>Details Informa        | ation                            |
|------------------------------------------------|----------------------------------|
| Organization Category *                        |                                  |
| Government Organisation                        | ~                                |
| Join Organization     Create Org Sub Category* | ganization                       |
| Department                                     | ~                                |
| Name*                                          |                                  |
| National Service Scheme (NSS)                  | ~                                |
| Designation*                                   |                                  |
| REGIONAL DIRECTOR STATE                        | ~                                |
| CENTRAL REGIONAL DIRECTORATE*                  | STATE WISE REGIONAL DIRECTORATE* |
| CENTRAL                                        | NAGALAND                         |
|                                                |                                  |
|                                                |                                  |

- The dropdown list for designation may vary depending on the mapping done by the Organization while setting up the hierarchy.
   For NSS Select "Regional Director State"
- Fill the details and Click on the Next

#### **Step 5 Contact Information**

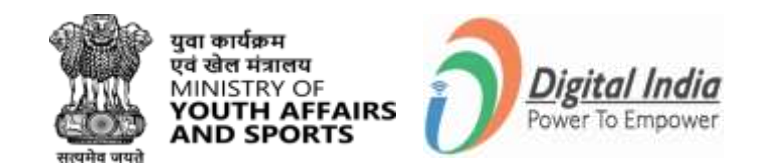

Fill in contact details as shown and click on the "**Preview**" Button:

- Name
- Gender
- Contact Details Mobile Number, Email Address
- Official Address State, District, Pincode, and Address

OR

Users can save the entered details as a draft also.

 Fill in all the \*Mark details and click on Preview

| Name                                                                                                    | REGISTRATION STEP 3                                                                                                    |
|----------------------------------------------------------------------------------------------------|----------------------------------------------------------------------------------------------------|
|                                                                                                    | Add Communication Details                                                                                                    |
| Male  Female Other Other  Contact Details Mobile Number +91  XXXXXXXXX Email Address raghav.j98@gmail.com | <ul> <li>Partner can select the type of organization<br/>and corresponding department.</li> <li>Here, the postal address and contact<br/>number of the organization shall be entered.</li> <li>Avoid multiple account creation.</li> <li>If organization type is not in the list. contact<br/>MY Bharat Support</li> </ul> |
| Official Address<br>State* District* Pincode*<br>State ~ District ~ Pincode<br>Address*                   |                                                                                                    |
| Address                                                                                                   |                                                                                                    |

# **Step 7** Navigate to Preview page and Submit

- Click on "Preview" and check all the details before you submit the form
- **"Download"** the form if needed
- Click on Term & Condition button and "Submit"

| Organization Category<br>Government Organisation                     | Sub Category<br>Department   | Name<br>National Service Scheme (NSS)       |  |
|----------------------------------------------------------------------|------------------------------|---------------------------------------------|--|
| Designation<br>REGIONAL DIRECTOR STATE                               | CENTRAL REGIONAL DIRECTORATE | STATE WISE REGIONAL DIRECTORATE<br>NAGALAND |  |
| Name<br>Nokul                                                        | Mobile Number<br>9810778119  |                                             |  |
| Email Address<br>nokulpaul4@gmail.com                                | Gender<br>Male               |                                             |  |
| <sup>Address</sup><br>Upper Midland<br>Colony,KOHIMA,Nagaland,797001 |                              |                                             |  |
| I agree to the T&C to be a part of M                                 | IY Bharat.                   |                                             |  |

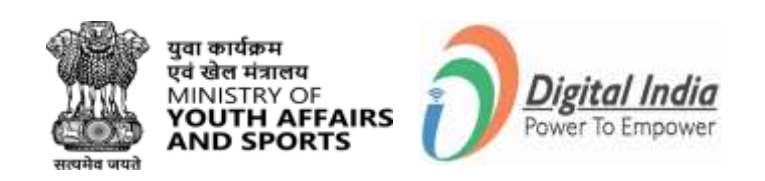

#### **Registration Successful**

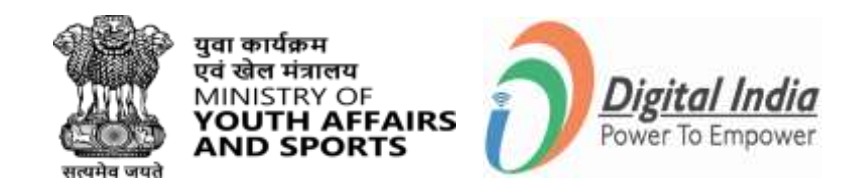

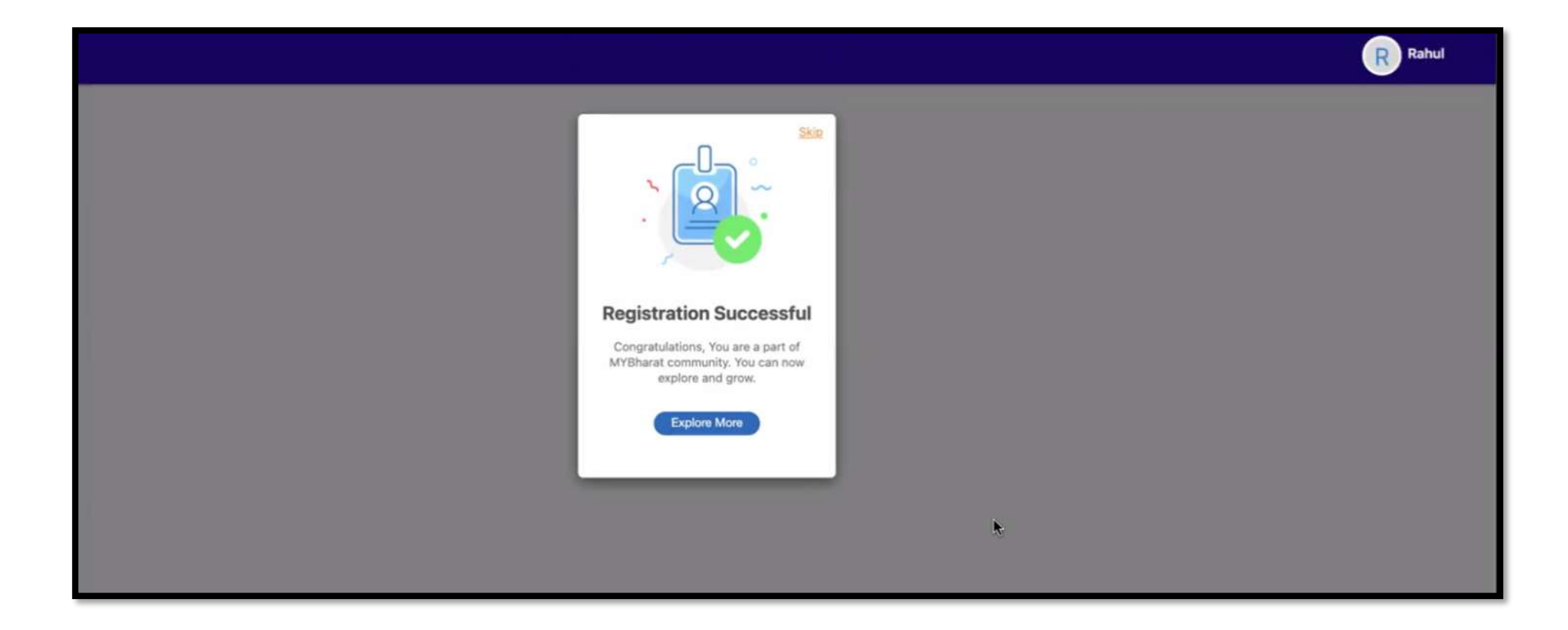

Note: Your account is send for approval to the Nodal of the organization

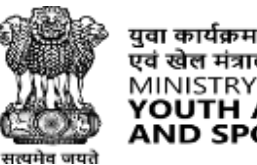

युवा कार्यक्रम एवं खेल मंत्रालय MINISTRY OF **YOUTH AFFAIRS AND SPORTS** 

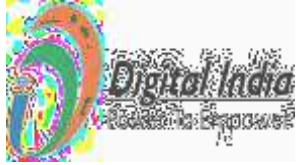

# **Thank You**